# Bluetooth APP instructions

### 1. APP Homepage

Swipe left to uln 🛞 uln display options for disconnecting Enter the app for automatic search. If A list of devices and deleting no device is found, 15:42 8 Paired 計明日 3/日 5/2896日 Chinese / English you can manually click switching button devices search Not patred MRU\_A720 Device MRD\_42704 Search MXCCA270F Make sure Bluetooth is turned on during the search A list of devices Paired devices Paired Enter the device 249-3-329 MXC\_Genpuu CB:29:88:02:00:51 details page Found but not Not paired paired device bress wearch? Bis Connecting Connection progress prompt MXC\_A270A . .eff C4:37:31:30:30:4F Connecting devices new devices MXC\_A2701 sell MXC\_A270F all C4:37 31:30:30:80

24-2-225

#### 2. Device details interface

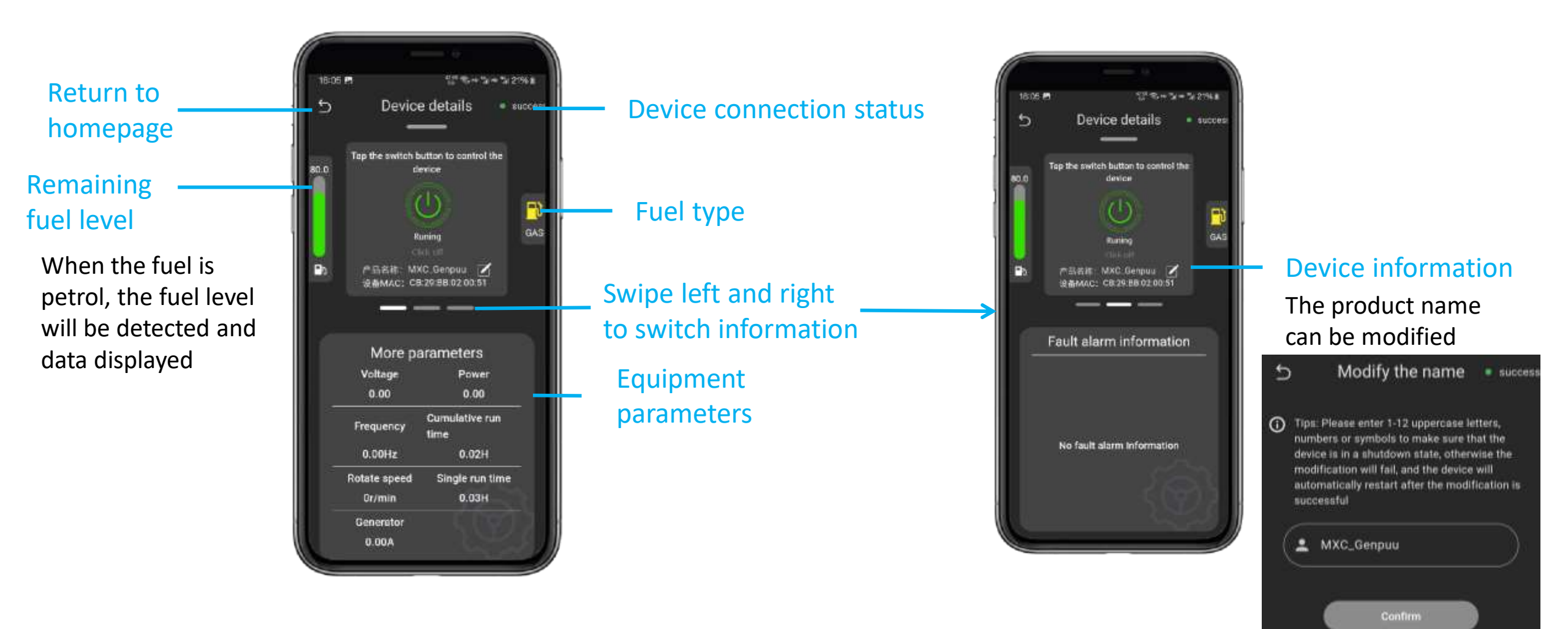

### 3. Equipment control operation

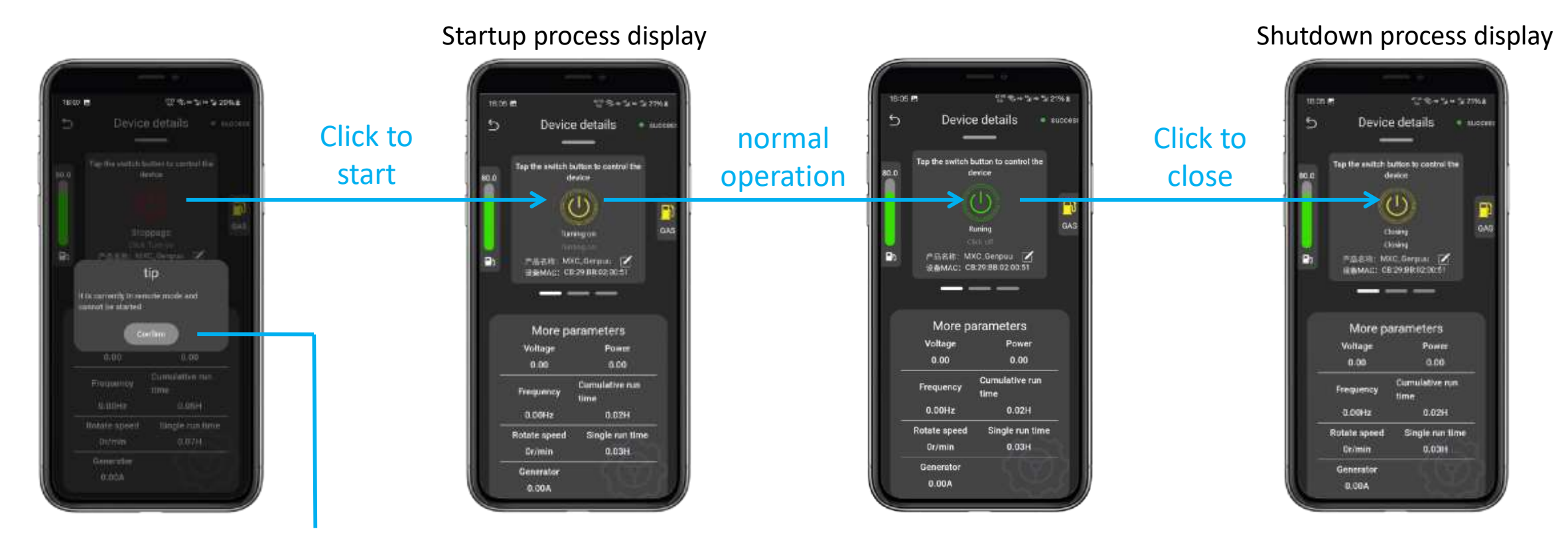

#### Alarm prompt

After an alarm occurs, follow the prompts to troubleshoot the problem.

## 4. Equipment maintenance information

Expected durability of components and next replacement time

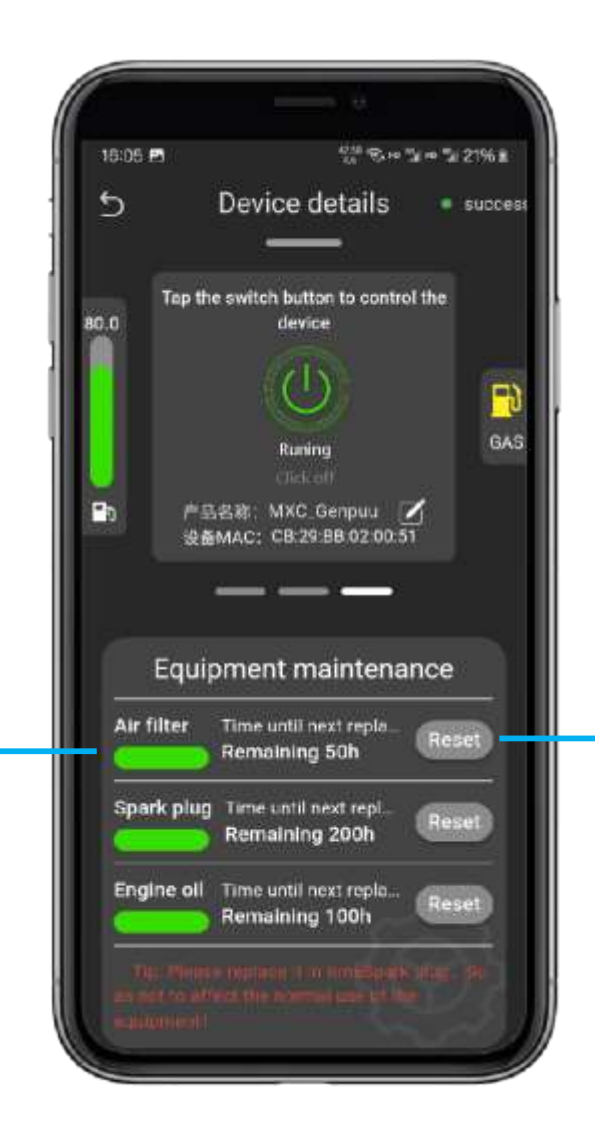

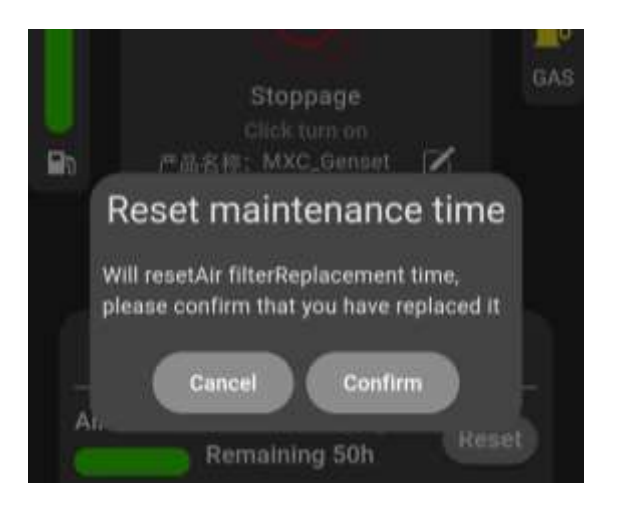

After replacing the components, click the button and confirm in the pop-up window to manually reset the maintenance time.